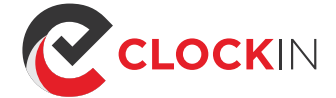

# INITIAL SET UP GUIDE

Setting up Clock-in.me is really simple and it should not take more than 10 minutes. Before we jump right in, you need to follow these steps to setup clock-in.me to work for you.

# Step 1: Log as Admin account

Go to https://clock-in.me/webapp Login using Admin account

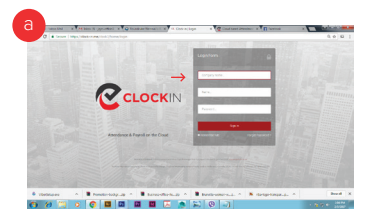

## Step 2 : Setup Departments

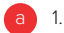

#### 1. Click on Dashboard

- 1. Click on Add New Department
- Enter the Name of your Department
  If your organisation is not huge then you might want to use your Company name as the Department.
- 1. Click Add to finishing adding the New Department.

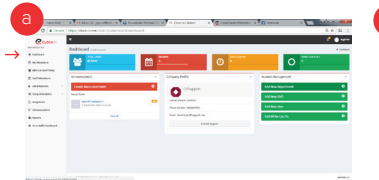

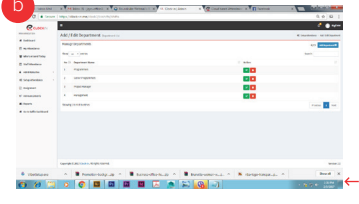

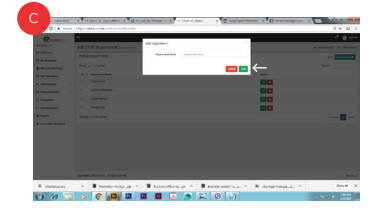

## Step 3 : Setup Shifts

Shift lets you schedule the time for your users are suppose to report to work.

- 1. Click on Dashboard
  - 1. Click on Add New Shift
    - Enter the Name of the New Shift
      Select the Department that the New Shift
    - belongs to. 4. Select the Time Zone for the Shift
    - 5. Select the Time schedule that employees under at this shift are suppose to report in from Monday to Sunday.
    - You can select the Use same time for all work days option if the time schedule are the same.
       You can select the Mark as off day option for
    - the days that employees need not report to work on this shift.1. Click Add Shift to complete adding the new

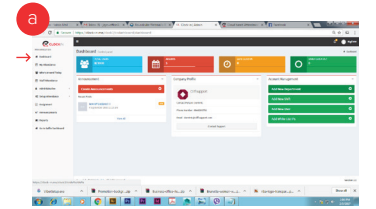

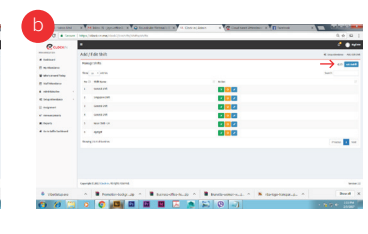

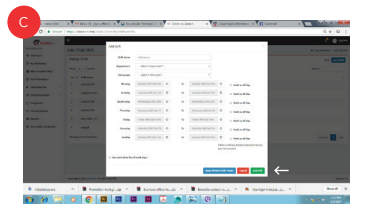

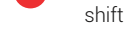

## Step 4 : Add Users / Employees

- Click on Dashboard
  - 1. Click Add New User
  - 2. Enter all user necessary infomations.
  - 3. Select the Shift that the User belongs to
  - Select if this User attendance should be Monitored. If it is enabled, the Monitorer will be notified when user did not clock in on time.
  - 5. By default, all user can clock in and out from any location. Clock in / out restriction is enabled in Paid version It allow Remote Login to be enabled to allow user to clock in / out from another location other than your office IP.
  - 6. Administrative Rights option allows user to have Adminstator access and login as Adminstrator for your company Clock-in.me account.
  - 1. Click Add to complete adding the User User will receive an automated email that contain his username and password as well as the URL the Clock-in.me webapp to Clock in / out for their attendance.

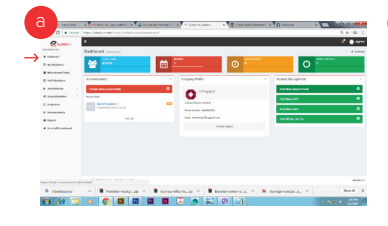

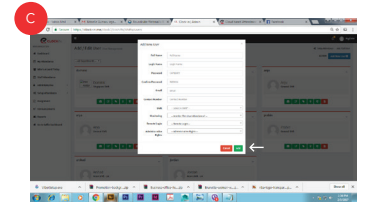

## Step 5 : Assign Attendance Monitoring Staff

You can add users from the list to monitor the attendance of the users. They will receive emails notification when users / employee from the shift did not clock in at the scheduled time.

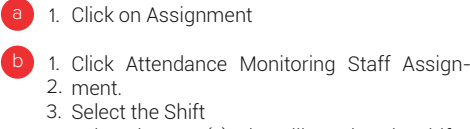

- 4. Select the User(s) who will monitor the shift
- 1. Click Assign Monitoring

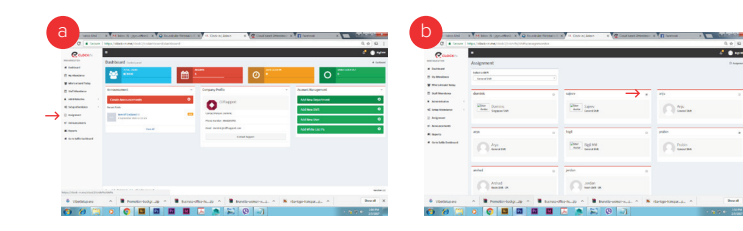

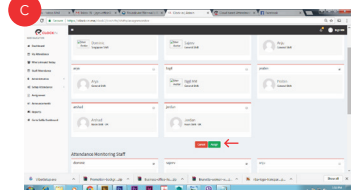

of a monometry of anomaly of the second second seco

(<sup>3)</sup> (US) + 1 (206) 2587269 (AUS) + 61 (39) 0216940

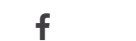

0

in

y

www.clock-in.me

☑ ask@clock-in.me